### In order to run Jupyter Notebooks on Google Colab you need:

- 1. Download the course material
- 2. Set up a Google Drive account (if you have gmail or Google account, you already have access to Google drive)
- 3. Add Colab app to your Google Drive
- 4. Upload "dlpython" with course material to Google Drive

#### 1. Download the course data

- Go to: <u>https://github.com/alexjungaalto/DeepLearningPython</u>
- Go to "Code" → "Download ZIP"

| ل<br>ome to over 50 million<br>manage pro | oin GitHub today<br>n developers working together to host and review code,<br>jects, and build software together. | Dismiss                                                    |
|-------------------------------------------|----------------------------------------------------------------------------------------------------|------------------------------------------------------------|
|                                           | Sign up                                                                                                    |                                                            |
|                                           | Go to file 💆 Code 🗸                                                                                               | About                                                      |
| ets notebook                              | Clone with HTTPS ⑦<br>Use Git or checkout with SVN using the web<br>URL.                                          | Course material for CS-EJ3311 Deep<br>Learning with Python |
| ets notebook                              | https://github.com/alexjungaalto/De                                                                               | Releases                                                   |
| ets notebook                              | Gpen with GitHub Desktop                                                                                          | No releases published                                      |
| ets notebook                              | Download ZIP                                                                                                    | Packages                                                   |

- Unzip the folder
- Make sure that folder structure is:

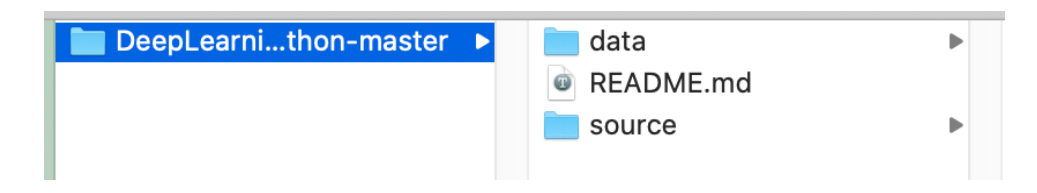

# 2. Create Gmail/ Google account

- Go to: <u>https://www.google.com/intl/en/gmail/about/</u> or <u>https://support.google.com/accounts/answer/27441?hl=en</u>
- Follow instructions

# 3. Adding Colab app to Google Drive

After setting up your Google account or Gmail account you will need to add Colaboratory application to your Google Drive:

• Settings

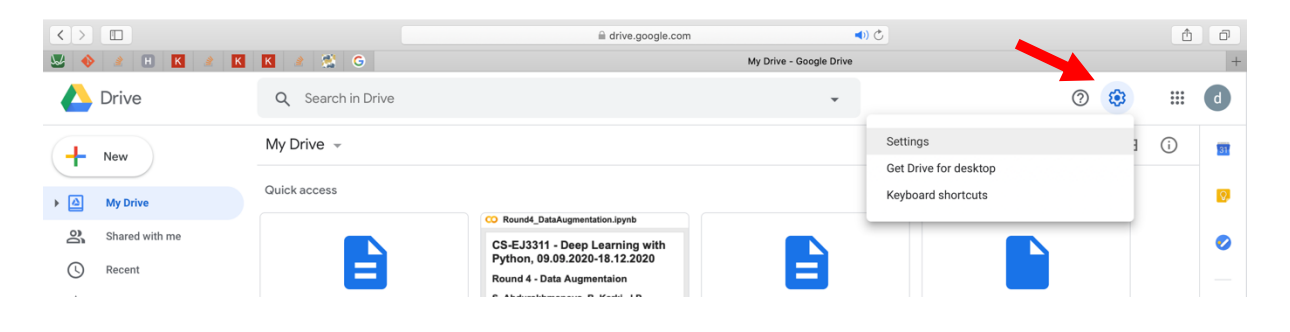

• Manage apps  $\rightarrow$  Connect more apps

| $\langle \rangle$ |                |               | iii drive.google.com ◀) Ĉ                                                 |                  |          | ۵ | Ø  |
|-------------------|----------------|---------------|---------------------------------------------------------------------------|------------------|----------|---|----|
| ₩ ♦               | 2 H K 2        | K 🔣 🍭 🕵 G     | My Drive - Google Drive                                                   |                  |          |   | +  |
|                   | Drive          | Q Search in   | rive +                                                                    | ?                | ÷        |   | d  |
| +                 | New            | My Drive 👻    |                                                                           |                  | <b>=</b> | i | 82 |
| •                 | My Drive       | ~ · ·         |                                                                           |                  |          |   | Ø  |
| ð                 | Shared with me | Settings      | jettings Dove                                                             |                  |          |   | Ø  |
| S                 | Recent         | General       | The following apps have been added to Drive. Connect more apps Learn more |                  |          |   |    |
| ☆                 | Starred        | Notifications |                                                                           |                  |          |   | +  |
| Ū                 | Bin            | Manage apps   | Google Apps Script<br>Create and edit scripts Use by default OPTIONS *    | ntation_C<br>eek | <b></b>  |   |    |

• Search and install Colaboratory

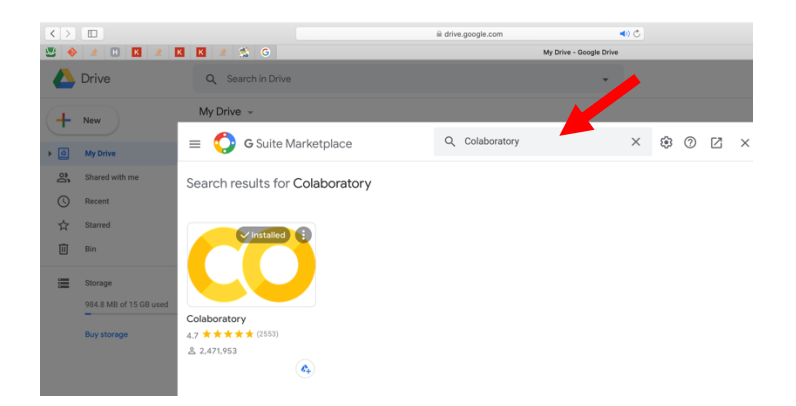

# 3. Uploading the course material to Google Drive

• New  $\rightarrow$  folder upload

NB! Upload only folder containing `source` and `data` subdirectories.

| $\langle \rangle$ |                        |   |
|-------------------|------------------------|---|
| ₩ ♦               | • 🖹 H K 🖹 K            |   |
|                   | Drive                  |   |
| ł                 | New                    |   |
| • 🛆               | My Drive               |   |
| 50                | Shared with me         |   |
| S                 | Recent                 |   |
| ☆                 | Starred                |   |
| Ū                 | Bin                    |   |
|                   | Storage                |   |
|                   | 984.8 MB of 15 GB used | Ν |
|                   |                        |   |

#### • NB! Rename your folder to "dlpython"

|     | Drive                  | Q Search in Drive                               |                                                             | •                                               | 0 🕸 🏢                                                   |
|-----|------------------------|-------------------------------------------------|-------------------------------------------------------------|-------------------------------------------------|---------------------------------------------------------|
| +   | New                    | My Drive 👻                                      |                                                             |                                                 | <b>Ⅲ</b> (i)                                            |
| • 🛆 | My Drive               | Quick access                                    |                                                             |                                                 |                                                         |
| 0   | Shared with me         |                                                 | CS-E 13311 - Deep Learning with                             |                                                 |                                                         |
| 0   | Recent                 |                                                 | Python, 09.09.2020-18.12.2020<br>Round 4 - Data Augmentaion |                                                 |                                                         |
| ☆   | Starred                |                                                 | S. Abdurakhmanova, B. Karki, J.P.<br>Bartaula and A. Jung   |                                                 |                                                         |
| Ū   | Bin                    | Round3_CNN.ipynb<br>You edited in the past week | Round4_DataAugmentation.ip<br>You edited in the past month  | Round2_ANN.ipynb<br>You edited in the past week | Round4_DataAugmentation_C You uploaded in the past week |
|     | Storage                |                                                 |                                                             |                                                 |                                                         |
|     | 984.8 MB of 15 GB used | Name 个                                          | Owne                                                        | r Last modified                                 | File size                                               |
|     | Buy storage            | dipython                                        | me                                                          | 19 Aug 2020 r                                   | ne —                                                    |

• Make sure that directory structure is: My Drive  $\rightarrow$  dlpython, e.g.:

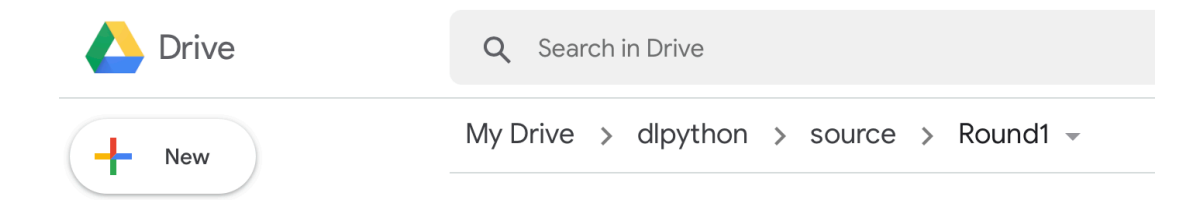

• Open jupyter notebook ( \_colab.ipynb file) in Colab.

|  | +         | New                                 | My Drive > dlpython > source > Round5 ~ |       |                |           |  | 31 |          |
|--|-----------|-------------------------------------|-----------------------------------------|-------|----------------|-----------|--|----|----------|
|  | • @       | My Drive                            | Name 1                                  | Owner | Last modified  | File size |  | Ø  |          |
|  | ai<br>℃ ☆ | Shared with me<br>Recent<br>Starred | feature_extract.png                     | me    | 23 Jul 2020 me | 44 KB     |  |    |          |
|  |           |                                     | fine_tune.png                           | me    | 23 Jul 2020 me | 47 KB     |  |    |          |
|  |           |                                     | plot_history.py                         | me    | 12 Aug 2020 me | 2 KB      |  | +  |          |
|  | Ī         | Bin                                 | 🥰 R5_1.png                              | me    | 18 Aug 2020 me | 267 KB    |  |    | th       |
|  |           | Storage                             | R5_2.png                                | me    | 18 Aug 2020 me | 170 KB    |  |    | P        |
|  |           | 984.8 MB of 15 GB used              | R5_3.png                                | me    | 18 Aug 2020 me | 181 KB    |  |    | ALL DA   |
|  |           | Buy storage                         | Round5_TransferLearning_colab.ipynb     | me    | 19 Aug 2020 me | 44 KB     |  |    | ALC: NO. |
|  |           |                                     | Round5_TransferLearning.ipynb           | me    | 24 Aug 2020 me | 41 KB     |  |    | ALC: NO  |

# How to mount Google Drive (R4 & R5)

#### • Run the code

Q1
Section

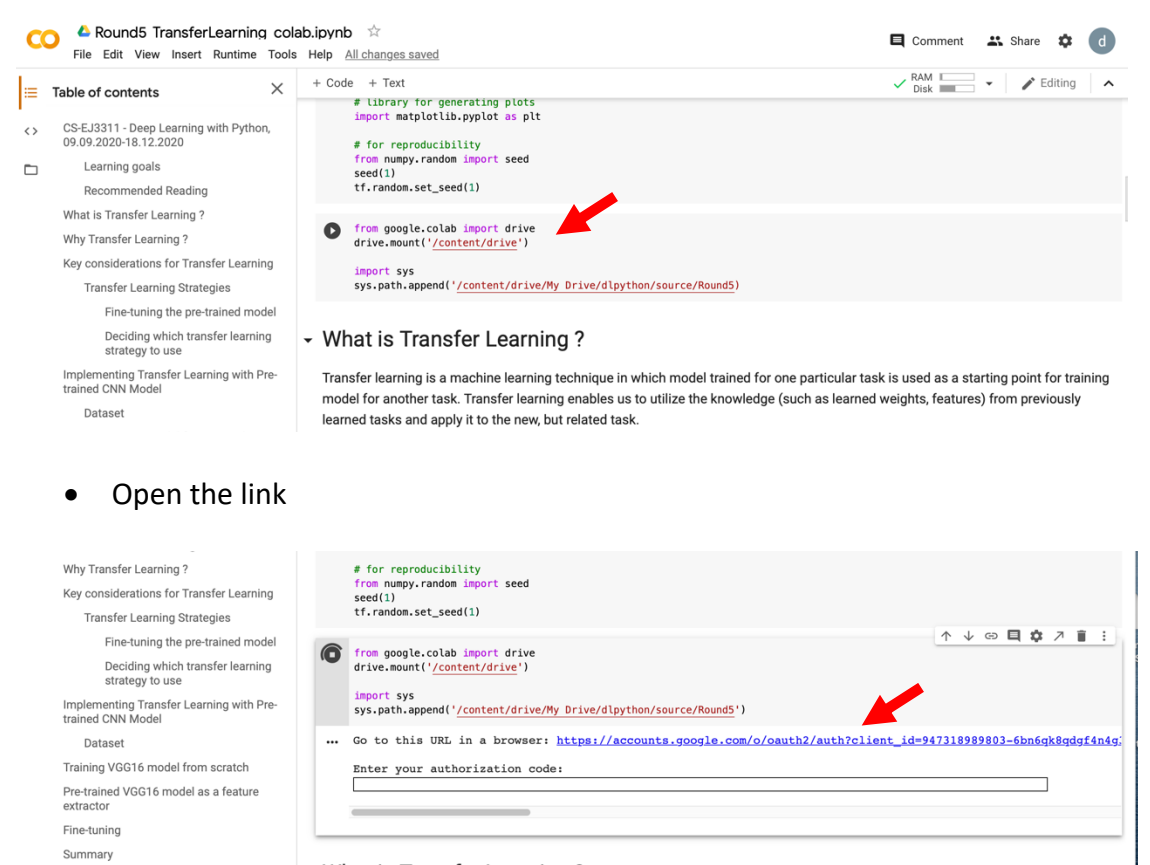

#### - What is Transfer Learning ?

Transfer learning is a machine learning technique in which model trained for one particular task is used as a starting point for training model for another task. Transfer learning enables us to utilize the knowledge (such as learned weights, features) from previously

#### • Choose the drive

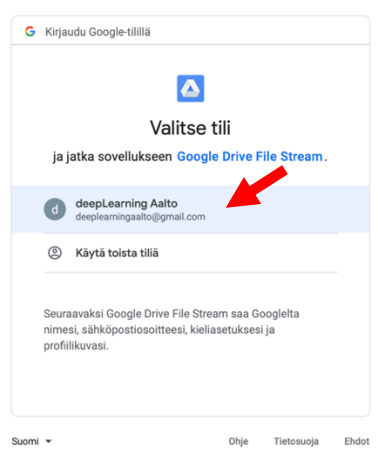

Click "Allow"

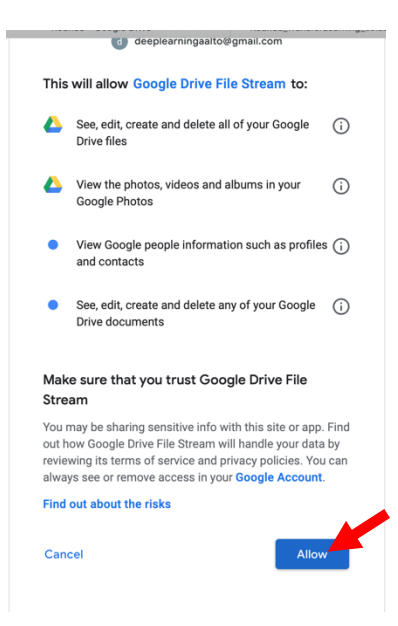

• Copy the code (NB! Use Ctrl-C Ctrl-V, NOT copy icon)

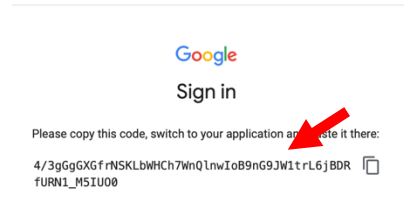

• Paste the code, press Enter

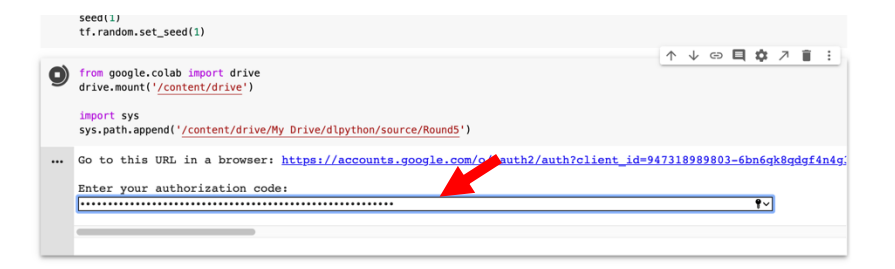

• Check that drive is mounted

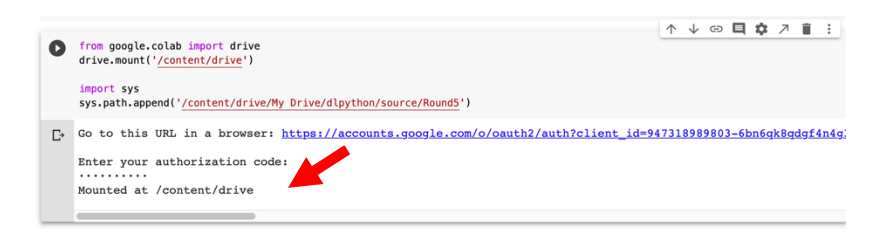

#### How to connect to GPU

• Go to "Runtime" tab and choose "Change running type"

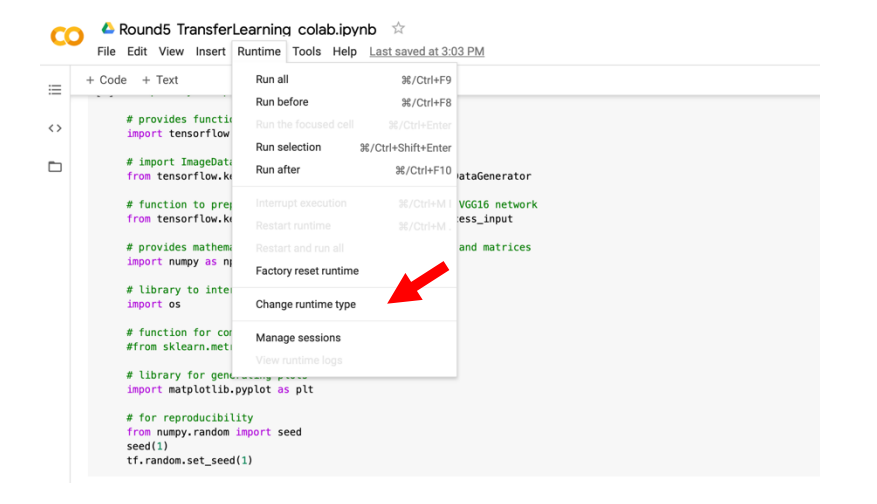

• Select GPU option

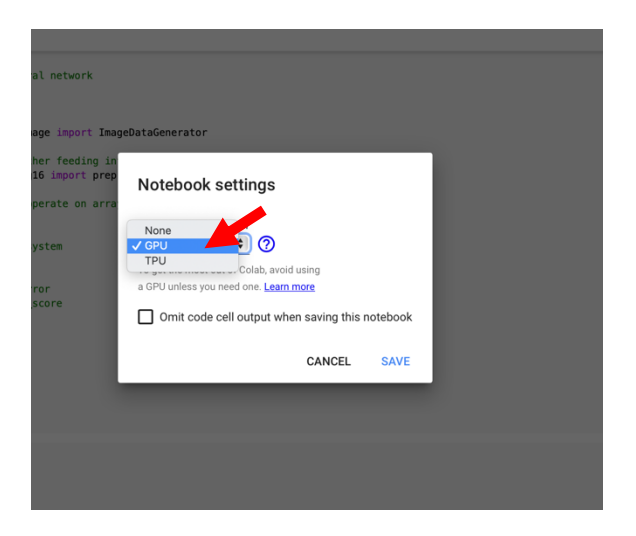

**Rescources:** 

Colab video tutorial - <u>https://www.youtube.com/watch?v=inN8seMm7UI</u> Colab notebook - https://colab.research.google.com/notebooks/welcome.ipynb